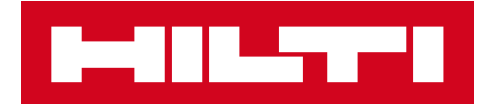

# V2.8 JULKAISUTIEDOTE

### Hilti ON!Track

Julkaisun päivämäärä: 21.10.2017

| 1      | Julkaisu lyhyesti                                                             | 2  |
|--------|-------------------------------------------------------------------------------|----|
| 2      | Uudet ominaisuudet                                                            | 2  |
| 2.1    | Työntekijätodistukset ja profiilikuva                                         | 2  |
| 2.2    | Käsittelypalveluiden muokkaukset                                              | 11 |
| 2.3    | Kaluston siirron peruuttaminen                                                | 12 |
| 2.4    | Mallinimien nimeäminen uudelleen                                              | 14 |
| 3      | Parannukset                                                                   | 16 |
| 3.1    | Käyttäjäkokemuksen parannukset                                                | 16 |
| 3.2    | Kaluston sivupaneelin parannukset                                             | 18 |
| 3.3    | Hälytysten poistaminen                                                        | 19 |
| 3.4    | Toimitustietojen historiavälilehti/siirtohistoriavälilehti                    | 21 |
| 3.5    | "Hiltin ainutkertainen kalusto" Lisää työnkulun parannuksia mobiililaitteella | 23 |
| 3.6    | Kalustojen skannauskoodin/vaihtoehtoisen koodin ainutlaatuisuuden käsittely   | 24 |
| 3.7    | Viestien parannukset Hilti-kalustoja lisättäessä                              | 25 |
| 3.8    | Varmistetaan, että "vaihtoehtoinen koodi" pysyy Hilti-kaluston käyttäjän      |    |
| hallit | tsemana kenttänä                                                              | 26 |
| 3.9    | Raporttien suodatuksen ja mallien parannukset                                 | 27 |

Julkaisutiedote

#### 1 Julkaisu lyhyesti

V2.8-julkaisu tarjoaa paljon uusia ominaisuuksia, kuten mahdollisuuden ladata kuvia työntekijäprofiileihin ja hallita paremmin heidän todistuksiaan. Nyt on mahdollista myös ajoittaa ja suorittaa palveluita mobiilisovelluksesta käsin, ja lisäksi tarkastella kalustoja koskevia liitteitä hetkessä. Tahattomia siirtoja voi poistaa ja peruuttaa tietyillä ehdoilla. Valmiiksi luodut mallit ja tulevat sellaiset voidaan nimetä sovelluksessa helposti uudelleen, mikäli olet tehnyt nimeämisessä virheen, jonka haluat korjata. ON!Track-sovelluksen käytettävyyteen on tehty paljon muitakin parannuksia kuten: nykyisen valinnan muistaminen eri sivuilla selattaessa sivulta toiselle; sijainnin tunnus näkyy aina pudotusluettelossa, jotta valinta olisi helpompaa; palvelut ovat nyt lueteltuina aakkosjärjestyksessä; sivupaneelien parannukset, enemmän tietoa ja ladattavissa olevat kalustoliitteet; erilaisia erääntymisilmoituksia voidaan poistaa käyttöliittymästä käsin; siirtohistoria on nimetty uudelleen toimitustietohistoriaksi ja sen käytettävyyttä on parannettu ja lisäksi on tehty paljon muita pieniä parannuksia. Tämä asiakirja sisältää tarkempia tietoja ohjelmistoversion V2.8 ominaisuuksista.

Vastuuvapauslauseke: Uuden version julkaisun jälkeen kaikkien ON!Track-käyttäjien tulee ensin kirjautua ON!Track:stä ulos ja sitten takaisin sisään sekä mobiili- että verkkosovelluksessa, jotta varmistetaan uuden ON!Track-version tarkoituksenmukainen toiminta.

#### 2 Uudet ominaisuudet

#### 2.1 Työntekijätodistukset ja profiilikuva

2.1.1 Työntekijätodistukset – uusi, lisää liitteitä, hallitse historiaa

Nyt on helpompi hallita työntekijätodistuksia ja niiden historiaa. Lisäksi on mahdollista muokata ja poistaa vanhoja todistuksia ja nykyisiä tietoja sekä niiden liitetiedostoja.

Sovelluksessa on kaksi osaa, jotta työntekijätodistusten hallinta olisi helpompaa:

 Työntekijätodistusten osa – nykyisten työntekijätodistusten helppoon tarkasteluun ja pitoon voimassa

Tämän osan tarkoituksena on pitää sovellettavissa olevat työntekijätodistukset voimassa. On helppo päivittää tiedot, kun työntekijä on saanut uuden todistuksen tai uusinut vanhan. Käyttäjät voivat tehdä tämän Lisää todistus -painiketta klikkaamalla ja tekemällä valinnan saatavilla olevien todistuksien luettelosta.

| Employee Info       Assign Roles       Certificates         Employee Certificates                                                                                                    | new Certificate |
|----------------------------------------------------------------------------------------------------|-----------------|
| Employee Certificates   DX Usage Certification   Add Certificate   No employee certificates have been added.   Certificate History   Select a Certificate   Add History Edit History                                                                                                    | new Certificate |
| DX Usage Certification  Add Certificate  No employee certificates have been added.  Certificate History Select a Certificate  Add History  Edit History                                                                                                    | new Certificate |
| DX Usage Certification <ul> <li>Add Certificate</li> <li>No employee certificates have been added.</li> <li>Certificate History</li> <li>Select a Certificate</li> <li>Add History</li> <li>Edit Certificate</li> <li>Add History</li> <li>Edit History</li> <li>Edit History<!--</td--><td>new Certificate</td></li></ul> | new Certificate |
| Certificate History         Select a Certificate                                                                                                    |                 |
| Certificate History         Select a Certificate         Image: Certificate                                                                                                    |                 |
| Certificate History Select a Certificate Add History Edit History                                                                                                    |                 |
| Certificate History Select a Certificate Add History Edit History                                                                                                    |                 |
| Certificate History Select a Certificate Add History Edit History                                                                                                    |                 |
| Certificate History Select a Certificate  Add History  Edit History                                                                                                    |                 |
| Select a Certificate   Add History  Edit History                                                                                                    |                 |
| Select a Certificate Add History                                                                                                    |                 |
|                                                                                                    |                 |
|                                                                                                    |                 |
|                                                                                                    |                 |
| Employee certificate history not available.                                                                                                    |                 |
|                                                                                                    |                 |
|                                                                                                    |                 |
|                                                                                                    |                 |

On kaksi pakollista kenttää, jotka on täytettävä rekisteröitäessä uutta työntekijätodistusta: myöntämispäivä ja erääntymispäivä. Todistuksen numero, liitteet ja kommentit ovat valinnaisia kenttiä. Huomaa: Työntekijätodistuksella voi olla vain yksi liitetiedosto ja tiedoston sallittu enimmäiskoko on 10 MB. Seuraavat tiedostotyypit ovat tuettuja:

- asiakirjat docx/doc, xls/xlsx, pdf, txt;
- kuvat jpg/jpeg/png.

| Edit Employ                | yee                    |                          |                    | ×        |
|----------------------------|------------------------|--------------------------|--------------------|----------|
| Employee Info              | Assign Roles           | Certificates             | Alert Settings     |          |
| Register Certific          | ate : DX Usage Cert    | ification                |                    |          |
| Certificate Numbe<br>B4561 | er                     | Issue Date<br>09/05/2017 | Expiration Date    |          |
| Attachment                 |                        |                          | Comments           |          |
| Note: Only one             | attachment is allowed. |                          | Enter Comments     |          |
| Browse a file              | to upload              | Upload                   |                    |          |
| Tile Na                    | ame                    |                          |                    |          |
| Dx_Cer                     | tificate.pdf           |                          |                    |          |
|                            |                        |                          | Save               | ancel    |
|                            |                        |                          |                    |          |
|                            |                        |                          | Save and Exit Save | and Next |

Kun työntekijätodistus on rekisteröity, sen kaikkia tietoja voidaan tarkastella suoraan taulukossa ja sen liite on ladattavissa. Lisäksi käyttäjät voivat silti muokata, uusia ja/tai poistaa tietoja, kun se on tarpeellista.

| Edit Employ                                 | /ee          |                 |           |              |      |                 |   |                  |      |           |          |
|---------------------------------------------|--------------|-----------------|-----------|--------------|------|-----------------|---|------------------|------|-----------|----------|
| Employee Info                               | Assign Ro    | oles Cer        | tificates | Alert Setti  | ings |                 |   |                  |      |           |          |
| Employee Certif                             | icates       |                 |           |              |      |                 |   |                  |      |           |          |
| Select a Certificat                         | e            | Add Ce          | rtificate |              |      |                 |   | Edit Certificate | 'D = | Renew Cer | tificate |
| Certificate I                               | Name T       | Certificate Nur | nber T    | Issue Date   | τ    | Expiration Date | τ | Comments         | ۲    | Ø         | ò        |
| DX Usage C                                  | ertification | B4561           |           | 09/05/2017   |      | 09/10/2018      |   |                  |      | Ø         | 面        |
| Certificate Histo                           | e            | Add His         | tory 🥖    | Edit History |      |                 |   |                  |      |           |          |
| Employee certificate history not available. |              |                 |           |              |      |                 |   |                  |      |           |          |
|                                             |              |                 |           |              |      |                 |   | Save and Exi     | 2    | Save and  | d Next   |

Kun työntekijätodistusta muokataan, kaikkia sen kenttiä voi muuttaa ja/tai päivittää.

| dit Employ           | /ee            |                |            |              |             |                 |                    |        |        | 2         |
|----------------------|----------------|----------------|------------|--------------|-------------|-----------------|--------------------|--------|--------|-----------|
| Employee Info        | Assign Ro      | oles Ce        | rtificates | Alert Se     | ttings      |                 |                    |        |        |           |
| Employee Certifi     | icates         |                |            |              |             |                 |                    |        |        |           |
| Select a Certificate | e              | Add Ce         | ertificate |              |             |                 | 🖌 Edit Certificate | ්ට Rer | new Ce | rtificate |
| Certificate N        | Name T         | Certificate Nu | mber T Is  | ssue Date    | τ           | Expiration Date | T Comments         | T      | Ø      | ò         |
| TE 3000 Cert         | tificate       | A8901          | 0          | 3/07/2016    |             | 03/07/2017      |                    |        | Ø      | Ē         |
| DX Usage Ce          | ertification   | B4561          | 0          | 9/05/2017    |             | 09/10/2018      |                    |        | Ø      | 面         |
| Certificate Histo    | <b>ry</b><br>e | Add Hi         | story 🥒 E  | dit History  |             |                 |                    |        |        |           |
|                      |                |                |            |              |             |                 |                    |        |        |           |
|                      |                |                | Employe    | e certificat | e history n | ot available.   |                    |        |        |           |
|                      |                |                |            |              |             |                 |                    |        |        |           |
|                      |                |                |            |              |             |                 | Save and Exit      |        | ave an | d Next    |

Jos vaihtoehto "uudista" valitaan, todistus siirretään historiaan uusimisen jälkeen. Tätä korostaa myös kehoteviesti, jossa pyydetään käyttäjältä vahvistusta.

| Edit Employ                     | yee                                 |                          |                            | 3  |
|---------------------------------|-------------------------------------|--------------------------|----------------------------|----|
| Employee Info                   | Assign Roles                        | Certificates             | Alert Settings             |    |
| Renew Certifica                 | te : TE 3000 Certifica              | te                       |                            |    |
| Certificate Numbe               | ər                                  | Renew Date<br>09/06/2017 | Expiration Date 09/07/2020 |    |
| Attachment                      |                                     |                          | Comments                   |    |
| Note: Only one<br>Browse a file | attachment is allowed.<br>to upload | Upload                   | Renewing the certificate   |    |
| Tile Na                         | ame                                 |                          |                            |    |
| Certific                        | ate2.pdf                            |                          |                            |    |
|                                 |                                     |                          | Renew Cancel               |    |
|                                 |                                     |                          | Save and Exit Save and N   | ex |

| Edit Em     | ployee          |                                                                    | ×                 |
|-------------|-----------------|--------------------------------------------------------------------|-------------------|
| Employee In | fo Assign Roles | Certificates Alert Settings                                        |                   |
|             |                 |                                                                    |                   |
|             |                 |                                                                    |                   |
| .7          |                 |                                                                    | -                 |
| 1           |                 | Employee certificate renewal                                       |                   |
|             |                 | Contificate will be equed in the History. Are you give you want to |                   |
| v.          |                 | renew?                                                             |                   |
| n           |                 |                                                                    |                   |
| R           |                 |                                                                    |                   |
| 4           |                 | Confirm Cancel                                                     |                   |
| N           |                 | Paus and Pa                                                        | viá Cava and Navá |
| T           |                 | Save and Ex                                                        | save and Next     |

Vasta rekisteröity uusittu todistus tallentuu työntekijätodistusosaan, kun taas edellinen tiedosto siirretään automaattisesti historiaan. Katso alla olevasta näyttökaappauksesta esimerkki "Tärkeä todistus TE 300", joka uusittiin samalla todistusnumerolla "A8901".

| mployee into        | Assign F     | loles   | Certificat     | es | Alert Settin | gs |                 |   |                           |      |         |         |
|---------------------|--------------|---------|----------------|----|--------------|----|-----------------|---|---------------------------|------|---------|---------|
| Employee Certif     | cates        |         |                |    |              |    |                 |   |                           |      |         |         |
| Select a Certificat | e            | • +     | Add Certificat | e  |              |    |                 |   | Edit Certificate <b>3</b> | Rene | ew Cert | ificate |
| Certificate         | Name T       | Certifi | cate Number    | τ  | Issue Date   | τ  | Expiration Date | τ | Comments                  | T    | Ø       | 面       |
| DX Usage C          | ertification | B4561   |                |    | 09/05/2017   |    | 09/10/2018      |   |                           |      | Ø       | 面       |
| TE 3000 Cer         | tificate     | A8901   |                |    | 09/06/2017   |    | 09/07/2020      |   | Renewing the certificate  | e    | Ø       | 面       |
| Certificate Histo   | <b>ry</b>    | • +     | Add History    | /  | Edit History |    |                 | E | Q Search                  |      |         |         |
|                     | Name T       | Certifi | cate Number    | τ  | Issue Date   | τ  | Expiration Date | τ | Comments                  | τ    | Ø       | Ō       |
| Certificate I       |              |         |                |    | 02/07/0010   |    | 03/07/2017      |   |                           |      | 0       | 亩       |
| TE 3000 Cer         | tificate     | A8901   |                |    | 03/07/2016   |    | 00/01/2011      |   |                           |      | -       |         |

 <u>Todistushistoria</u> – kaikkien aikaisempien todistusten pitäminen näkyvillä Työntekijätodistuksia voidaan lisätä suoraan todistushistoriaan.

| dit Employ          | yee          |       |                    |      |              |     |                 |   |                        |     |         |          |
|---------------------|--------------|-------|--------------------|------|--------------|-----|-----------------|---|------------------------|-----|---------|----------|
| Employee Info       | Assig        | n Rol | es Certifica       | ites | Alert Settir | ngs |                 |   |                        |     |         |          |
| Employee Certif     | icates       |       |                    |      |              |     |                 |   |                        |     |         |          |
| Select a Certificat | e            | •     | Add Certific       | ate  |              |     |                 |   | Edit Certificate 🕉     | Ren | iew Cer | tificate |
| Certificate         | Name         | τ     | Certificate Number | τ    | Issue Date   | τ   | Expiration Date | τ | Comments               | τ   | Ø       | 面        |
| DX Usage C          | ertification | n     | B4561              |      | 09/05/2017   |     | 09/10/2018      |   |                        |     | Ø       | 面        |
| TE 3000 Ce          | tificate     |       | A8901              |      | 09/06/2017   |     | 09/07/2020      |   | Renewing the certifica | te  | Ø       | ò        |
| Certificate Histo   | ory          |       | _                  |      |              |     |                 |   |                        |     |         |          |
| DX Usage Certific   | ation        | •     | + Add History      | ø    | Edit History |     |                 | I | x Q Search             |     |         |          |
| Certificate         | Name         | Т     | Certificate Number | τ    | Issue Date   | τ   | Expiration Date | τ | Comments               | τ   | Ø       | ò        |
| TE 3000 Ce          | tificate     |       | A8901              |      | 03/07/2016   |     | 03/07/2017      |   |                        |     | Ø       | 面        |
| Showing 1 out of 1  |              |       |                    |      |              |     |                 |   |                        |     |         |          |
|                     |              |       |                    |      |              |     |                 |   | Save and Exit          | s   | ave and | l Nex    |

On kaksi pakollista kenttää, jotka on täytettävä lisättäessä työntekijätodistus suoraan todistushistoriaan: todistuksen myöntämispäivä ja sen erääntymispäivä. Todistuksen numero, liitteet ja kommentit ovat valinnaisesti lisättäviä kenttiä. Huomaa: työntekijätodistuksella voi olla vain yksi liitetiedosto ja tiedoston sallittu enimmäiskoko on 10 MB. Seuraavat tiedostotyypit ovat tuettuja:

- asiakirjat docx/doc, xls/xlsx, pdf, txt;
- kuvat jpg/jpeg/png.

| Edit Employ                     | yee                                 |                          | >                                              |
|---------------------------------|-------------------------------------|--------------------------|------------------------------------------------|
| Employee Info                   | Assign Roles                        | Certificates             | Alert Settings                                 |
| Add History : D)                | X Usage Certification               |                          |                                                |
| Certificate Numbe               | er                                  | Issue Date<br>03/03/2014 | Expiration Date           03/03/2015         7 |
| Attachment                      |                                     |                          | Comments                                       |
| Note: Only one<br>Browse a file | attachment is allowed.<br>to upload | Upload                   | Old Certificate from 2014                      |
| Tile Na                         | ame                                 |                          |                                                |
| Dx_Ce                           | rtificate.pdf                       |                          |                                                |
|                                 |                                     |                          | Save Cancel                                    |
|                                 |                                     |                          | Save and Exit Save and Next                    |

Kun työntekijätodistus on lisätty todistushistoriaan, sen kaikkia tietoja voidaan tarkastella suoraan taulukossa ja sen liite on ladattavissa. Lisäksi käyttäjät voivat silti muokata, uusia ja/tai poistaa tietoja, kun se on tarpeellista.

| Employee Certificates  Select a Certificate  Certificate  Certificate Name  Certificate Number  Issue Date  Expiration Date  Comments  Certificate Number  Issue Date  Certificate Number  Certificate  A8901  09/05/2017  09/10/2018  Parewing the certificate  Certificate  Edit History  Select a Certificate  Certificate Certificate  Certificate | rtificate |
|----------------------------------------------------------------------------------------------------|-----------|
| Employee Certificates         Select a Certificate <ul> <li></li></ul>                                                                                                    | rtificate |
| Select a Certificate     Certificate Name     Certificate Name     Certificate Name     Certificate Name     Certificate Name     Certificate Name     Certificate Name     Certificate Name     Certificate Name     Certificate Name     DX Usage Certification     B4561     09/05/2017     09/07/2020     Renewing the certificate     Certificate History     Select a Certificate     Add History     Edit History     Select a Certificate     Select a Certificate     If a construction     Bill Certificate     Select a Certificate     Select a Certificate     Select a Certificate     If a construction     Bill Certificate     Select a Certificate     Select a Certificate     If a construction     Select a Certificate     If a construction     Select a Certificate     If a construction     If a construction     Select a Certificate     If a construction     If a construction     If a construction     If a construction </th <th>rtificate</th>                                                                                                    | rtificate |
| Certificate Name       Certificate Number       Issue Date       T       Expiration Date       T       Comments       T       Image: Certificate Number         DX Usage Certification       B4561       09/05/2017       09/10/2018       Image: Certificate       Image: Certificate       A8901       09/06/2017       09/07/2020       Renewing the certificate       Image: Certificate       Image: Certificate       Ima                                                                                                    | 向<br>向    |
| DX Usage Certification       B4561       09/05/2017       09/10/2018       Image: Certificate and the certificate and the certificate and t                                                                   | 亩         |
| TE 3000 Certificate       A8901       09/06/2017       09/07/2020       Renewing the certificate         Certificate History       Select a Certificate       Edit History       Edit History                                                                                                    | 面         |
| Certificate History Select a Certificate                                                                                                    |           |
| Select a Certificate                                                                                                    |           |
|                                                                                                    |           |
| Certificate Name T Certificate Number T Issue Date T Expiration Date T Comments T 🖉                                                                                                    | 面         |
| TE 3000 Certificate         A8901         03/07/2016         03/07/2017                                                                                                    | 面         |
| DX Usage Certification E1561 03/03/2014 03/03/2015 Old Certificate from 2 🖉                                                                                                    | 面         |
| Showing 2 out of 2                                                                                                    |           |

Huomaa, että työntekijätodistuksia voi lisätä vain verkkosovelluksen kautta.

2.1.2 Työntekijän profiili: kuva ja työntekijätodistusliitteet

Nyt on mahdollista ladata työntekijän kuva ON!Track-työntekijäprofiiliin. Joko järjestelmänvalvojan tai "työntekijän muokkaus" -roolin omaava käyttäjä voi ladata ja muokata kuvia työntekijöiden profiileissa verkkosovelluksen kautta.

Kuvien koko voi olla enintään 10 MB, ja järjestelmä tukee seuraavia kuvamuotoja: jpg/jpeg/png.

#### Julkaisutiedote

| Edit Employee                                              |                                 |                   | ×                                                                                                    |
|------------------------------------------------------------|---------------------------------|-------------------|----------------------------------------------------------------------------------------------------|
| Employee Info Assign                                       | Roles Certificates              | Alert Settings    |                                                                                                    |
| Do you want to provide applica<br>Username (Email Address) | ation access for this employee? | 🖲 Yes 🔾 No        | The employee will use this email address to login<br>to ON!Track. To securely set up the account a<br>verification link will be sent to this email address |
| guntner_schmidt                                            | @virtos.com                     |                   | when the Save button is clicked.                                                                                                    |
| Do you want to create an Emp                               | loyee Location?                 |                   |                                                                                                    |
| First Name                                                 | Last Name                       | ID                |                                                                                                    |
| Günther                                                    | Schmidt                         | Enter ID          | i i i i i i i i i i i i i i i i i i i                                                                                                    |
| Scan Code                                                  | Designation                     | Туре              | act                                                                                                    |
| Enter Scan Code                                            | Mr.                             | Permanent         | •                                                                                                    |
| Office Phone                                               | Mobile                          | Email             |                                                                                                    |
| +1 311 555-2368                                            | Enter Cellphone Number          | er gunther@virto: | s.com                                                                                                    |
| Responsibility                                             |                                 |                   | When unleading a nicture place ensure to have                                                                                                    |
| Location Manager                                           | v                               |                   | obtained all legally required permissions (e.g. right<br>to one's own image, data processing consent).                                                     |

Lisäksi uusi kortti "Todistusliite" on käytettävissä sivupaneelin näkymässä "Työntekijätiedot". Sopivan "työntekijän muokkaus" -roolin omaavat käyttäjät voivat nyt tarkastella työntekijätodistusliitteitä työntekijätietojen sivupaneelinäkymässä.

| E. | 400.27PM   |           |             |       |                 |                  |             |         |            |                 | Hilti ON!Track              |                         |
|----|------------|-----------|-------------|-------|-----------------|------------------|-------------|---------|------------|-----------------|-----------------------------|-------------------------|
|    | Employees  | Roles     |             |       |                 |                  |             |         |            |                 |                             |                         |
| +  | Add 🖌 Edit | Delete    |             |       |                 |                  |             |         |            |                 |                             | C Search Employees      |
| •  | First Name | Last Name | Designation | ID    | Number of Asset | Email            | Access Type | Contact | App Access | Username        | Boris Great                 |                         |
|    | .Test 2    | .Test 2   |             |       | 0               |                  |             |         | No         |                 | Personal Info Assets assi   | aned                    |
|    | .Test 3    | .Test 3   |             |       | 0               |                  |             |         | No         |                 | Employee Details            |                         |
|    | AAmm       | КІ        |             |       | 0               |                  |             |         | No         |                 |                             |                         |
|    | Akshata    | Р         |             |       | 5469            | akshata_pimp     |             |         | Yes        | amp@virtos.c    | Alter -                     |                         |
|    | Alexander  | Von-Mach  |             |       | 0               | Alexander.Vo     |             |         | Yes        | alexander@vir   |                             |                         |
|    | ALL        | no        |             |       | 0               |                  |             |         | No         |                 |                             |                         |
|    | Andreas    | Roth      |             |       | 5901            | rothaf@hilti.com |             |         | Yes        | andy@virtos.c   | A CONT                      |                         |
|    | Andrew     | Lau       |             |       | 0               | Andrew.Lau2      |             |         | Yes        | andrew.lau@v    | 1000                        |                         |
|    | Anu        | Malhi     |             |       | 0               | anukampa.ma      |             |         | Yes        | anu@virtos.com  | Email                       |                         |
|    | Atsushi    | Tanaka    |             |       | 8               | Atsushi.Tanak    |             |         | Yes        | atsushi⊜virto   | Username                    | : boris.great@hilti.com |
|    | Audrey     | Duflos    |             |       | 0               | audrey.duflos    |             |         | Yes        | audrey@virtos   | App Access                  | : Yes                   |
|    | Boris      | Great     |             | 14568 |                 | boris.great⊜hi   |             |         | Yes        | tomas@virtos    | Role                        | : everyone              |
|    | Brian      | Gunter    |             |       | 0               | brian.gunter@    |             |         | Yes        | brian@virtos.c  | Responsibility              | : Location Manager      |
|    | brian      | inman     |             |       | 0               | inmabri@hilti    |             |         | Yes        | brianinman@v    | Туре                        | : Permanent             |
|    | Brittany   | Simpson   |             |       | 0               | simpbri@hilti    |             |         | Yes        | thebritt@virto  | ID                          | : 14568                 |
|    | bryan      | meadows   |             |       | 1               | meadbry@hilti    |             |         | Yes        | bryan@virtos    | Certificates                | : 2 Assigned            |
|    | Cecillia   | Marlin    |             |       | 0               | marlcec@hilti    |             |         | Yes        | cecillia@virtos |                             |                         |
|    | Chi        | Trieu     |             |       | 1               | chihung.trieu    |             |         | Yes        | chi@virtos.com  | Certificate Attachments (2) |                         |
|    | Customer   | Adminuser |             |       | 0               | rothaf@hilti.com |             |         | Yes        | admin@virtos    | Certificate 1.pdf           | ±                       |
| ~  | -          |           |             |       |                 |                  |             | 0       |            |                 | Dx_Certificate.pdf          | ±                       |

#### 2.2 Käsittelypalveluiden muokkaukset

#### 2.2.1 Palveluiden lisääminen mobiililaitteella

Palveluita voidaan ajoittaa nyt myös mobiilisovelluksen kautta.

Palvelukortissa on uusi "Lisää"-kuvake, jonka kautta käyttäjä voi valita palveluita saatavilla olevien palveluiden luettelosta ja lisätä niitä kaluston avoimien palveluiden luetteloon. Huomaa: palvelumallit on määriteltävä verkkosovelluksen kautta ennen kuin niitä voidaan lisätä kalustoihin. Palvelumallin lisääminen mobiilisovelluksen kautta ei ole vielä käytettävissä.

Nyt siis palveluiden sekä ajoittaminen että suorittaminen on mahdollista mobiilisovelluksella kuin myös liitteillä.

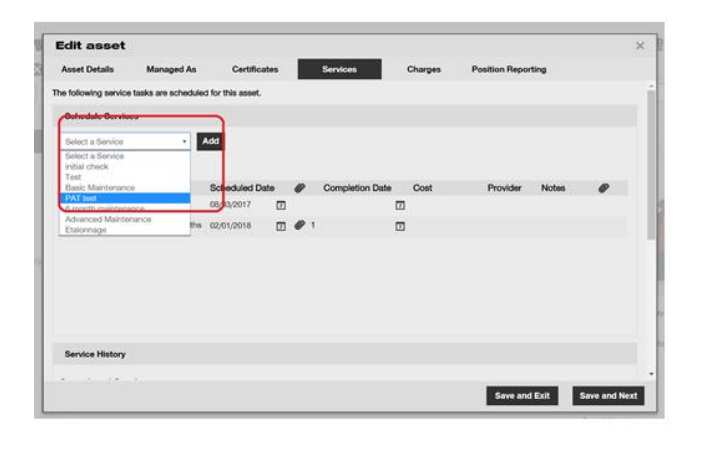

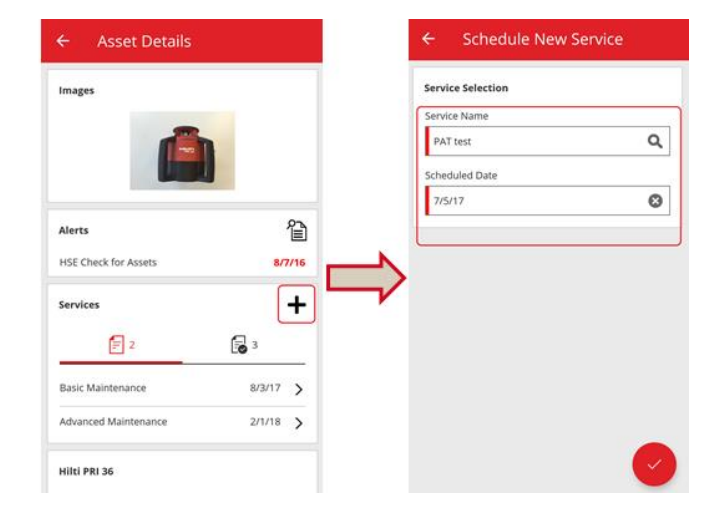

Seuraavat tiedostotyypit ovat tuettuja:

• kuvat - jpg/jpeg/png.

#### 2.2.2 Palvelut – lisää kalustoon useita palveluita excel-latauksen aikana

Nyt on mahdollista ladata jopa 10 avointa/ajoitettua palvelua excel-mallista, kun haluat tuoda kalustoja. Kohdasta "Tuonti- ja vientiasetukset" ►"Kaluston lisäasetukset" ►"Ainutlaatuinen kalusto" löytyvä excel-malli on päivitetty tukemaan sitä.

| Company Settings           | Manage Options List                                                                                  |
|----------------------------|----------------------------------------------------------------------------------------------------|
| Transfer Settings          | C Location                                                                                           |
| Manufacturers              | Asset Manufacturer                                                                                   |
|                            | O Asset Group                                                                                        |
| Import and Export Settings | O Basic Asset                                                                                        |
| Asset Charge Settings      | Advanced Asset                                                                                       |
| Email Alerts               | Inique Asset O Commodity O Consumables                                                               |
| Emanyaona                  | Owned O Rented O Fleet (Non-Hilti) O Loaned O Hilti Assets (Use for Hilti Assets, incl. Hilti Fleet) |
| Subscription Information   |                                                                                                    |
| Archived Locations         | Download                                                                                             |

Valitse sitten saatavilla olevien palveluiden luettelosta jokin palvelu ja lisää "Seuraava palvelupäivämäärä".

| Z         | AA            | AB                                                       | AC                                    |
|-----------|---------------|----------------------------------------------------------|---------------------------------------|
| COST CODE | FRIENDLY NAME | ASSET SERVICE 1                                          | ASSET NEXT SERVICE DATE 1(MM/dd/yyyy) |
|           |               | initial check                                            | <b>v</b>                              |
|           |               | Basic Maintenance<br>EMMA<br>Etalonnage<br>INIt          |                                       |
|           |               | initial check<br>Inter<br>intermediate check<br>PAT test | ✓                                     |

Kun kaikki pakolliset kentät on täytetty, tiedosto tulee tallentaa ja ladata tuontiprosessin viimeistelemiseksi.

|                            | virtos.com<br>Address<br>Contact Number<br>URL | : Technikumstrasse 11, Next to Behnof, 9470, Switzerland<br>- 004242342501, 0041786272040<br>- opensourcedea.org | 🖌 Edit | Status :<br>Created on :<br>Customer Number : | Active<br>06/20/2014<br>1234 |        |
|----------------------------|------------------------------------------------|----------------------------------------------------------------------------------------------------|--------|-----------------------------------------------|------------------------------|--------|
| Company Settings           |                                                | Manage Options List                                                                                              |        |                                               |                              |        |
| Transfer Settings          |                                                |                                                                                                    |        |                                               |                              |        |
| Manufacturers              |                                                | Upload                                                                                                    |        |                                               |                              |        |
| Import and Export Settings |                                                |                                                                                                    |        |                                               |                              |        |
| Asset Charge Settings      |                                                |                                                                                                    |        |                                               | Upload Limit per Import      |        |
| Email Alerts               |                                                | Browse a file to upload Upload                                                                                   |        |                                               | Employee                     | 10,000 |
|                            |                                                | Only .xis or .xisx files                                                                                         |        |                                               | Location                     | 10,000 |
| Subscription Information   |                                                |                                                                                                    |        |                                               | Asset Manufacturer           | 10,000 |
| Archived Locations         |                                                |                                                                                                    |        |                                               | Asset Group                  | 10,000 |
|                            |                                                |                                                                                                    |        |                                               | Basic/Advanced Assets        | 10,000 |
|                            |                                                |                                                                                                    |        |                                               | Maximum File Size            | 10 MB  |
|                            |                                                |                                                                                                    |        |                                               |                              | -      |

#### 2.3 Kaluston siirron peruuttaminen

Minkä tahansa kaluston uusin/viimeisin siirto voidaan nyt peruttaa kalustotietojen sivupaneelinäkymän kohdasta "Siirtohistoria". Se tehdään valitsemalla ylin tai toisin sanottuna kaikkein uusin siirto, sitten "Peruuta-kuvake" aktivoituu, jolla voidaan peruuttaa siirto.

| T | Add to Transf | • | Confirm delivery | I 🕂 Add 🖌 Ed     | 🔯 🗊 🔍 Search below assets |         |            |         |         |                 |               |       |                 |   |
|---|---------------|---|------------------|------------------|---------------------------|---------|------------|---------|---------|-----------------|---------------|-------|-----------------|---|
|   | Friendly Name | τ | Scan Code T      | Alternate Code T | Manufacturer T            | Model T | Descripti  | Rotatin | ng Las  | er              |               |       |                 | × |
|   |               |   | 10012667         |                  | Hilti                     | PRI 36  | Rotating   |         | Details | Histo           | iry           |       |                 |   |
|   |               |   | 127565           | INV00001         | Hilti                     | PRI 36  | Rotating I | 亩       |         |                 |               |       |                 | O |
|   |               |   |                  |                  |                           |         |            | Date    | τ       | From Location T | To Location T | T Qty | Transferred By  | τ |
|   |               |   |                  |                  |                           |         |            | 02/15/2 | 0       | .A Test 1       | .A Test 1     |       | Teresa Williams |   |
|   |               |   |                  |                  |                           |         |            | 02/03/2 | 0       | .APP Warehouse  | .A Test 1     | 1     | Teresa Williams |   |
|   |               |   |                  |                  |                           |         |            | 02/03/2 | 0       | .A Test 1       | .APP Wareh    | 1     | Teresa Williams |   |
|   |               |   |                  |                  |                           |         |            | 02/03/2 | 0       | Buchs           | .A Test 1     | 1     | Teresa Williams |   |
|   |               |   |                  |                  |                           |         |            | 02/18/2 | 0       | Colorado        | Buchs         | 1     | Hub Virtos      |   |
|   |               |   |                  |                  |                           |         |            | 02/17/2 | 0       | Buchs           | Colorado      | 1     | Hub Virtos      |   |
|   |               |   |                  |                  |                           |         |            |         |         |                 |               |       |                 |   |
|   |               |   |                  |                  |                           |         |            |         |         |                 |               |       |                 |   |

<u>Huomaa:</u> Kun siirto peruutetaan, sen kumoaminen on mahdotonta. Sen vuoksi näyttöön tulee peruutuksen vahvistusta pyytävä viesti ennen toimenpiteen suorittamista.

| Delete T | ransfer                                                |    |
|----------|--------------------------------------------------------|----|
| Ō        | Are you sure you want to delete this transfer history? |    |
| Yes      |                                                        | No |

Vain kalustojen siirto on peruutettavissa ja vain seuraavissa tilanteissa:

- Viimeisin siirto, kun kalusto näkyy "edellisessä" sijainnissa ennen siirtoa, jonka käyttäjä on jo peruuttanut. Mikäli siirto peruutettiin viimeisestä sijainnista, tila ei päivity automaattisesti vaan pysyy samana kuin se oli, kun kalusto oli viimeisessä sijainnissa.
- Vastuussa olevan työntekijän vaihto (kalustot pysyvät samassa sijainnissa tässä tapauksessa). Jos sovellus ei sisällä vastuussa olevaa työntekijää tai vastuuksi on vaihdettu "Ei mitään", silloin sijainnin, johon kalustoa ollaan siirtämässä takaisin, sijaintipäälliköstä tulee uusi vastuussa oleva työntekijä.
- Kalustoille, joiden tilana on tällä hetkellä tilassa "siirrossa"/"toimituksen vahvistus vireillä".
   Tila päivittyy vasta siirron peruutuksen jälkeen.
- Kalustoille, riippumatta siitä, onko niille vireillä palveluita tai todistuksia, sillä peruutuksen syynä on korjata virheellisesti tehty siirto.

Siirtoa ei voi peruuttaa seuraavissa tilanteissa:

- Jos "Sijainnista" (kaluston edellinen sijainti) arkistoidaan
- Jos "Sijainnista" (kaluston edellinen sijainti) tehdään sijaintiryhmä
- Jos kalusto on siirretty osana "vedä ja pudota" -toimintoa sijaintihierarkiaan, työntekijän sijaintiin tai konttiin (osana skannattavia sijainteja)

Kun siirto on "kumottu", luodaan uudet toimitustiedot otsikolla "Peruutetut siirtotiedot", joka sisältää siirron peruutuspäivämäärän. Lisäksi alkuperäisen, peruutetun siirron päivämäärä ja aikaleima näkyvät kommenttiosassa. Tällä ei ole vaikutusta vanhoihin, jo luotuihin ja sovelluksen sisältämiin toimitustietoihin: vanhat toimitustiedot pysyvät koskemattomina. Kaikki käyttöliittymässä olevat peruutettuun siirtoon liittyvät hälytykset poistetaan automaattisesti. Huomaa: Vain alkuperäinen järjestelmänvalvoja voi peruuttaa kaluston siirron. Sitä ei voi laajentaa mukautettuihin järjestelmänvalvojan rooleihin.

#### 2.4 Mallinimien nimeäminen uudelleen

Mallien hallintaa on parannettu lisäämällä toiminto, jolla voi nimetä kalustomallit ja todistukset uudelleen palveluissa. Uudelleennimeämistoiminto pätee seuraavaan:

- Kalustomallin "mallinimi"
- Työntekijän/kalustotodistuksen "nimi"
- Palvelumallin "nimi"

Jos malli siis rekisteröidään kirjoitusvirheen kera, se on nyt helppo korjata.

Kun mallinimi muutetaan, muutos heijastuu kaikkiin olemassa oleviin kalustoihin/palveluihin/todistukseen/työntekijätodistukseen uudella nimellä.

Huomaa: Automaattisesti lisätyt Hilti-kaluston mallinimet pysyvät yhä ei-muokattavina.

#### 2.4.1 Kalustomallin nimeäminen uudelleen

Ehdotuksia sisältävää paikallisten mallien pudotusluetteloa ehdotetaan, kun käyttäjä yrittää nimetä kalustomallin uudelleen. Jos käyttäjä valitsee nimen ehdotusluettelosta, silloin kalustomalli päällekirjoitetaan valitulla mallilla sisältäen palvelut ja todistukset. Käyttäjä voi tietenkin kirjoittaa minkä tahansa uuden nimen tai korjata nykyisen.

Huomaa: Näyttöön tulee ponnahdusviesti, joka ilmoittaa käyttäjälle, että malli tullaan päällekirjoittamaan. Kun käyttäjä haluaa yhdistää kaksi nykyistä mallia, kaikki nykyiseen malliin jo ennen päällekirjoitusta tallennetut palvelut ja todistukset pysyvät liitettyinä kalustoihin, lisäksi uudet palvelut ja todistukset muodostavat kalustoihin lisättävän toisen mallin. Alkuperäisen mallin vanhat palvelut ja todistukset kuitenkin menetetään eikä niitä siirretä uudelleennimettyyn, jos yhdistetään kaksi mallia.

#### Esimerkki:

Oleta, että mallit ABC ja ABD ovat jo olemassa järjestelmässä. Käyttäjä haluaa nimetä uudelleen ABD-mallin ABC-malliksi niiden yhdistämistä varten.

Kalustolla 1 on ABD-malli, johon ovat liitettyinä palvelu 1 ja palvelu 2. ABC-malli sisältää palvelun 3 ja palvelun 4. Kun ABD-malli on nimetty uudelleen ABC:ksi (joka korvaa vanhan ABC:n), kalustolla 1 tulee olemaan seuraavat palvelut: 1,2,3,4. Jos ABC-malli sisälsi alunperin palvelun 1 ja palvelun 2, silloin kalusto 1 saa palvelun 1 ja palvelun 2, jolloin siihen jäävät samat palvelut kuten aiemmin. Yhdistettyyn malliin jäävät kuitenkin vain ABC:lle määritellyt palvelut ja todistukset eikä se peri niitä ABD:stä!

| Edit Asset Template                                        | ×                           |
|------------------------------------------------------------|-----------------------------|
| Asset Template Details Assign Certificates Assign Services | Charges                     |
| Template Name                                              | Model                       |
| Dx X                                                       | DX460 MX                    |
| DX 460-MX-Hilti                                            | •                           |
| DX460 MX-Hilti                                             | Cost Code                   |
| Hilti DX420                                                | Enter Cost Code             |
| dx 400-Hilti                                               |                             |
| Description<br>Cartridge powered nail gun                  |                             |
|                                                            | Upload                      |
|                                                            |                             |
|                                                            | Save and Exit Save and Next |

| ſ   | Edit Asset Template X                                                                                       |
|-----|----------------------------------------------------------------------------------------------------|
| te  | Asset Template Details Assign Certificates Assign Services Charges                                          |
|     |                                                                                                    |
| l   |                                                                                                    |
| l   | Merge Template                                                                                              |
|     | Please note you are about to overwrite the original Template including Service, Certificates<br>and Charges |
|     |                                                                                                    |
| ti  |                                                                                                    |
| l   | Yes No                                                                                                    |
|     |                                                                                                    |
|     |                                                                                                    |
| ilt | Save and Exit Save and Next                                                                                 |

#### 2.4.2 Muut mallit

Käyttäjät voivat valita vapaasti uuden nimen palveluille, todistuksille ja työntekijätodistuksille. Näyttöön ei tule ehdotuksia sisältäviä pudotusluetteloita. Sen vuoksi ei sinänsä tapahdu mallin vaihtoa.

Jos käyttäjä kirjoittaa jo olemassa olevan nimen mallinimen kenttään, ponnahdusviesti ilmoittaa käyttäjälle, että "Tämä nimi on jo olemassa. Kirjoita toinen nimi".

#### 3 Parannukset

#### 3.1 Käyttäjäkokemuksen parannukset

3.1.1 Nykyisen valinnan muistaminen sijainti-/kalustosivuilla siirryttäessä yhdeltä sivulta toiselle

Nyt sijaintihierarkiassa valittu "Sijainti" jää valituksi, vaikka käyttäjä vaihtaa nykyisestä taulukosta esimerkiksi kalustotaulukkoon. Jos käyttäjä on valinnut pääsijainnin, jota ei ole enää olemassa järjestelmässä, silloin käyttäjä lähetetään takaisin sijaintinäkymään, jossa valituksi tulee ensimmäinen noodi.

3.1.2 Sijainnin tunnus näkyy pudotusluetteloissa.

Sijainnin tunnus näkyy nyt kaikissa pudotusluetteloissa, jotta oikean sijainnin valinta olisi helpompaa.

| Set    | Current Location X                                                              |                           |   |
|--------|---------------------------------------------------------------------------------|---------------------------|---|
| Your C | urrent Location has been changed to Inactive, Archived, Deleted or converted to | Transfer Asset(s)         | Т |
| Termin | al Location. Please reset your Current Location.                                | T Model T Quantity        |   |
|        |                                                                                 | Small Spade 1 / 150       |   |
|        | Select Current Location 👻                                                       |                           |   |
|        | Chi Trieu                                                                       | .APP Warehouse            |   |
|        | Colorado(CO1234)                                                                | APP Warehouse 2           |   |
|        | Daniel Mullins                                                                  | 1224E6 Schapp(1224E6)     |   |
|        | East coast jobsite demo                                                         | Andrew Law                |   |
|        | Eri Jancaj                                                                      | Select Current Location 👻 |   |
|        | First Name 1 Last Name 1                                                        |                           |   |
| _      | Jobsite 1                                                                       | ]                         |   |
|        | Jobsite 10                                                                      |                           |   |
|        | Jobsite 11                                                                      |                           |   |
|        | Jobsite 12                                                                      |                           |   |
|        | Jobsite 13                                                                      |                           |   |

3.1.3 Palvelut luetellaan nyt aakkosjärjestyksessä (verkko)

Palvelut luetellaan nyt aakkosjärjestyksessä kaikissa verkkosovelluksen pudotusluetteloissa.

| I | Edit asset                                                                                                    |               |              |              |   |         |             |
|---|----------------------------------------------------------------------------------------------------|---------------|--------------|--------------|---|---------|-------------|
|   | Asset Details                                                                                                    | Managed A     | la           | Certificates | 3 | Service | 28          |
| Т | he following service ta                                                                                                    | sks are sched | duled for th | is asset.    |   |         |             |
|   | Schedule Services                                                                                                    |               |              |              |   |         |             |
|   | Select a Service                                                                                                    | •             | Add          |              |   |         |             |
|   | Select a Service<br>6 month maintenance<br>aa                                                                               |               |              |              |   |         |             |
|   | ABBB test                                                                                                    |               | Sche         | duled Date   | Ű | Comp    | letion Date |
|   | Advanced Maintenance<br>Basic Maintenance<br>Etalonnage<br>initial check<br>Inter<br>intermediate check<br>PAT test<br>Test | ce            | 09/13        | 9/2017       | 7 |         |             |

#### 3.2 Kaluston sivupaneelin parannukset

#### 3.2.1 Uusi välilehti siirtohistorialle

Nyt siirtohistoriaosa on käytettävissä myös kalustoille ja hyödykkeille. Se ilmestyy sivupaneeliin ylimääräisenä välilehtenä nimeltään "Historia" aivan "Tiedot"-välilehden viereen.

| T        | Add to Transf | ę | Confirm delivery | I 🕂 Add 🖌 Ed     | ☑ 🗊 Q Search below assets |                      |    |           |                 |       |                 |               |       |                 |   |
|----------|---------------|---|------------------|------------------|---------------------------|----------------------|----|-----------|-----------------|-------|-----------------|---------------|-------|-----------------|---|
| •        | Friendly Name | τ | Scan Code T      | Alternate Code T | Manufacturer T            | Model                | τD | Descripti | Rotatin         | g Las | er              |               |       |                 | × |
| <b>v</b> |               |   | 10012667         |                  | Hilti                     | Hilti PRI 36 Rotatir |    |           | Details History |       |                 |               |       |                 |   |
|          |               |   | 127565           | INV00001         | Hilti                     | PRI 36               | R  | Rotating  | m               |       |                 |               |       |                 | 2 |
|          |               |   |                  |                  |                           |                      |    |           | Date            | т     | From Location T | To Location T | ⊤ Qty | Transferred By  | T |
|          |               |   |                  |                  |                           |                      |    |           | 02/15/20        | 0     | .A Test 1       | .A Test 1     | 1     | Teresa Williams |   |
|          |               |   |                  |                  |                           |                      |    |           | 02/03/20        | 0     | APP Warehouse   | .A Test 1     | 1     | Teresa Williams |   |
|          |               |   |                  |                  |                           |                      |    |           | 02/03/20        | 0     | .A Test 1       | .APP Wareh    | 1     | Teresa Williams |   |
|          |               |   |                  |                  |                           |                      |    |           | 02/03/20        | 0     | Buchs           | .A Test 1     | 1     | Teresa Williams |   |
|          |               |   |                  |                  |                           |                      |    |           | 02/18/20        | 0     | Colorado        | Buchs         | 1     | Hub Virtos      |   |
|          |               |   |                  |                  |                           |                      |    |           | 02/17/20        | 0     | Buchs           | Colorado      | 1     | Hub Virtos      |   |
|          |               |   |                  |                  |                           |                      |    |           |                 |       |                 |               |       |                 |   |
|          |               |   |                  |                  |                           |                      |    |           |                 |       |                 |               |       |                 |   |

Siirtohistoriaosa tarjoaa seuraavat tiedot:

- Siirron päivämäärä
- Sijainnista näyttää sijainnin, josta kalusto/hyödyke on siirretty
- Sijaintiin näyttää sijainnin, johon kalusto/hyödyke on siirretty
- Määrä näyttää siirrettyjen kalustojen/hyödykkeiden määrän
- Siirtäjä näyttää siirron suorittaneen henkilön nimen

Huomaa: Hyödykkeen siirtohistorian välilehti näyttää vain nykyiseen sijaintiin liittyvän siirtohistorian, joka esitetään valittuna olevan hyödykkeen taulukkorivillä. Jotta siis saataisiin täydellinen historiayhteenveto tietystä hyödykkeestä, on suositeltavaa etsiä kalustonäkymän ruudukosta hyödyke, jonka historia halutaan tietää, ja selata sitten kaikkien näkyvien tietueiden läpi tarkastamalla niiden tiedot historiavälilehdeltä. Katso tietoa alla olevasta kuvakaappauksesta.

| •0 | •© 🙂 🗆        | Results For: 87634324 × |         |              |                       |                               |                                  |                         |          |        |                   |               |       |                   |   |  |
|----|---------------|-------------------------|---------|--------------|-----------------------|-------------------------------|----------------------------------|-------------------------|----------|--------|-------------------|---------------|-------|-------------------|---|--|
| TE | Add to Transf | Confirm delivery        | +       | Add 🖌 🖋 Edit | C Search below assets |                               |                                  |                         |          |        |                   |               |       |                   |   |  |
|    | Scan Code 👅   | Category                | τ       | T Quant      | tity                  | Description                   | Description T Responsible Employ |                         |          |        | ness For Real Men |               |       |                   | × |  |
|    | 87634324      | Commodity               | mmodity |              |                       | A safety harness for real men | A safety harness for real men    |                         | D        | etails | Histo             | ny            |       |                   |   |  |
|    | 87634324      | Commodity               | nmodity |              | 20                    | A safety harness for real men | men                              | Hub Virtos<br>test user | <u> </u> |        |                   |               |       |                   |   |  |
|    | 87634324      | Commodity               |         |              | 10                    | A safety harness for real men |                                  |                         | Date     | τ      | From Location T   | To Location T | ⊤ Qty | Transferred By    | τ |  |
|    |               |                         |         |              |                       |                               |                                  |                         | 09/06/20 | )      | Buchs             | .APP Jobsite  | 15    | Olga2 Zadedyurina |   |  |
|    |               |                         |         |              |                       |                               |                                  |                         | 09/06/20 | )      | Buchs             | .APP Jobsite  | 10    | Olga2 Zadedyurina |   |  |
|    |               |                         |         |              |                       |                               |                                  |                         |          |        |                   |               |       |                   |   |  |
|    |               |                         |         |              |                       |                               |                                  |                         |          |        |                   |               |       |                   |   |  |
|    |               |                         |         |              |                       |                               |                                  |                         |          |        |                   |               |       |                   |   |  |

#### 3.2.2 Liitteet kalustotiedoissa

Nyt on mahdollista myös tarkastella kalustoihin lisättyjä liitteitä kalustotietojen sivupaneelissa olevasta liiteluettelosta verkko- tai mobiilisovelluksella. Liiteluettelo näkyy aakkosjärjestyksessä ja liitteitä voidaan tarkastella tai ladata yksitellen joko verkko- tai mobiilisovelluksen kautta. Nykyinen rajoitus on, että enintään 20 tiedostoa voidaan liittää yhteen kalustoon ja sen vuoksi pelkästään tietonäkymästä päästään 20 liitteeseen. Kunkin tiedoston datakoko ei saa ylittää 10 MB. Seuraavat tiedostotyypit ovat tuettuja:

- asiakirjat docx/doc, xls/xlsx, pdf, txt;
- kuvat jpg/jpeg/png.

Huomaa, että liitteitä voi ladata kalustoihin vain verkkosovelluksen kautta!

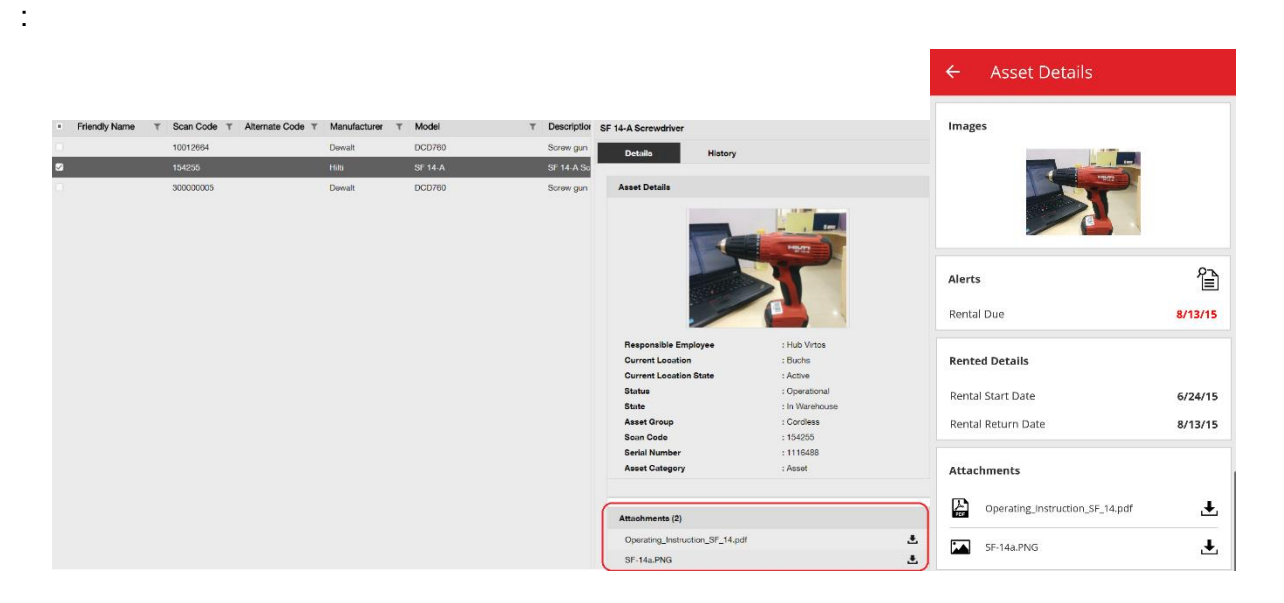

#### 3.3 Hälytysten poistaminen

#### 3.3.1 Palautuspäivähälytysten poistaminen

Hälytysten hallintaa on nyt helpotettu, sillä seuraavia toimia voidaan suorittaa palautuspäivähälytyksille:

- Siirrä palautuspäivää
- Lisää siirtokoriin
- Poista erääntymispäivä

"Poista erääntymispäivä" poistaa hälytyksen käyttöliittymästä ja aiheuttaa sen, ettei kyseiselle kalustolle aseteta enää erääntyvää palautuspäivä ("Palautuspäivä" poistetaan automaattisesti hälytyksen kanssa).

Jos vireillä olevan "palautuspäivän" hälytyksiä sisältävä kalusto siirretään sen oletussijaintiin, silloin kaikki kyseiseen kalustoon liittyvät "palautuspäivän" hälytykset poistuvat automaattisesti. Tämä toiminto on vain järjestelmänvalvojan roolin omaavien käyttäjien käytettävissä.

| Gooğle | Niger<br>Chad Sudan   | Theiland              | 2                 |                |           | and the       | and the second second s | Mali Niger<br>Cha   | ad Sudan      |
|--------|-----------------------|-----------------------|-------------------|----------------|-----------|---------------|----------------------------------------------------------------------------------------------------|---------------------|---------------|
|        |                       | 🚺 57 /                | Alerts            |                | O Refresh |               |                                                                                                    | Assets Status       |               |
| 1 FI   | eet Due               |                       | 4 Stock Alert     |                |           | Broken 4      |                                                                                                    |                     |               |
| 5 H    | SE Check for Assets   |                       |                   |                |           | In Repair 2   |                                                                                                    |                     |               |
| 14 H   | SE Check for Employee | •                     |                   |                |           | Lost/Stolen 4 |                                                                                                    |                     |               |
| 7 R    | ental Due             |                       |                   |                |           | Operational   |                                                                                                    |                     | 16,790        |
| 6 R    | eturn Due             |                       |                   |                |           | Retired 17    | ,                                                                                                    |                     |               |
| 20 Se  | ervice Due            |                       |                   |                |           | Ök            | 2.5k 5k                                                                                                    | 7.5k 10k 12.5k      | 15k 17.5k 20k |
| Action | Add to Transfer Cart  | ant Location          | Asset code/Emm    | Manufacturer T | Model T   | Description T |                                                                                                    | Alert Message       | T             |
| :      | Extend Return Date    |                       | , loost oodo, Emp | indiadatarar i | inicadi ( | Decemption    | Return Due                                                                                                    | Asset transfer has  |               |
| :      | Delete Due Date       | Warehouse             | 99900854          | Bad Bagaz      | Grand B   | Notenad       | Return Due                                                                                                    | Asset transfer has  |               |
|        | ۱                     | Buche 1               | 11016             | Did Hagaz      | APP Ass   | APP Resch Ass | Return Due                                                                                                    | Asset transfer has  |               |
| :      |                       | First Name 1 Last Nam | 07989792135       | HP             | Lanton    |               | Return Due                                                                                                    | Asset to be return  |               |
| :      | Mobile phone          | A Tost 1              | 20472635          | нтс            | 6688      |               | Return Due                                                                                                    | Asset transfer has  |               |
| :      | Mobile priorie        | First Name 1 Last Nam | 610650051280      | Unspecified    | candick   |               | Poturn Duo                                                                                                    | Assot transfer has  |               |
| :      |                       | Last Name - Last Nam  | 013033031200      | Onspecified    | SanuiSK   |               | neturi Due                                                                                                    | Assec transfel fids |               |

|                     | Finland                                                                    |
|---------------------|----------------------------------------------------------------------------|
| ate                 | ×                                                                          |
| 02/03/2017          |                                                                            |
| 09/07/2017          | 7                                                                          |
| -<br>.APP Warehouse |                                                                            |
| test user           |                                                                            |
| .A Test 1           |                                                                            |
| ок                  | Cancel                                                                     |
|                     | D2/03/2017<br>09/07/2017<br>.APP Warehouse<br>test user<br>.A Test 1<br>OK |

3.3.2 Kalustojen/vuokrausten palautuspäivähälytysten poistaminen

Kalustojen/vuokrausten palautuspäivähälytyksiä voidaan myös poistaa, mikäli hälytyksiä ei enää tarvita, mutta kalustoja, joille hälytyksiä on asetettu, ei jostain syystä poisteta / palauteta (esim. raportoidaan varastetuiksi).

Kun hälytys on poistettu, se tuotetaan silti uudelleen, mikäli kalustotietoja muokataan tai on tehty siirto. Hälytystä ei tuoteta uudelleen Hilti-kalustoista. Kun Hilti-kalusto täytyy yhä palauttaa, muistutuksia lähetetään muiden Hilti-kanavien kautta.

|                        |                                             | 🚺 57 Alerts                                          | 🔿 Ref                                                      | resh              |                        | Assets St    | atus                         |                 |
|------------------------|---------------------------------------------|------------------------------------------------------|------------------------------------------------------------|-------------------|------------------------|--------------|------------------------------|-----------------|
| 45 Fle<br>1 HS<br>9 Re | eet Due<br>SE Check for Assets<br>ental Due |                                                      |                                                            | Los               | Broken 5<br>t/Stolen 1 |              |                              |                 |
| 1 Se<br>1 Sti          | Add to Transfer Cart<br>Extend Rental Date  | Mahdollisuus «<br>Hälytys tuotetaa<br>kalustoa muoka | poistaa hälytys><br>an uudelleen, jo<br>ataan tai se siirr | ⊳.<br>s<br>etään. | Retired 0 25           | 50 75        | 143                          | 175             |
| Action                 | Asset Returned                              | TIMP ID T                                            | Manufacturer T                                             | Model T           | Description T          | Alert Type 👅 | Alert Message                | ▼ ▼↓ Event Date |
| •                      | Clear Alert                                 | 5                                                    | Duromax                                                    | 10,000            | 10,000-Watt D          | Rental Due   | Asset rental is due Today    | 09/05/2017      |
| :                      | Schaan Jobsite                              | 006585                                               | Hilti                                                      | AnewExc           | AnewExcelDesc          | Service Due  | Asset service has expired    | 01/18/2017      |
| :                      | Buchs SG                                    | 111444                                               | Hilti                                                      | TE 70             |                        | Fleet Due    | Hilti fleet date has expired | 01/12/2017      |
| :                      | Buchs SG                                    | 11116666                                             |                                                            |                   |                        | Fleet Due    | Hilti fleet date has expired | 01/12/2017      |
|                        |                                             |                                                      |                                                            |                   |                        |              |                              |                 |
|                        |                                             | 57 Alerts                                            | O Ret                                                      | fresh             |                        | Assets S     | tatus                        |                 |
| 45 Fle                 | eet Due                                     |                                                      |                                                            |                   | Broken 5               |              |                              |                 |
| 1 HS                   | SE Check for Assets                         |                                                      |                                                            | Lo                | st/Stolen 1            |              |                              |                 |
| 9 Re                   | ental Due                                   |                                                      |                                                            |                   |                        |              |                              |                 |
| 1 Se                   | ervice Due                                  |                                                      |                                                            | Op                | erational              |              | 143                          |                 |
| 1 St                   | ock Alert                                   |                                                      |                                                            |                   | Retired 13             |              |                              |                 |
|                        |                                             | Mahdollisuus                                         | «poistaa hälyty                                            | s» Hilti-         | 0 25                   | 50 75        | 100 125 150                  | 175             |
| Action                 |                                             | kalustoilta. H                                       | lälytystä EI tuot                                          | eta               | Description T          | Alert Type T | Alert Message                | ▼ ▼↓ Event Date |
| :                      | Add to Transfer Cart                        | uudelleen ser                                        | n poistamisen jä                                           | ilkeen.           | 10.000-Watt D          | Rental Due   | Asset rental is due Today    | 09/05/2017      |

AnewExc... AnewExcelDesc

TE 70

#### Toimitustietojen historiavälilehti/siirtohistoriavälilehti 3.4

Hilti

Hilti

44

11116666

Toimitustietojen historia on uusi nimi aiemmin kutsutulle siirtohistoriavälilehdelle.

:

\*

:

•

Asset Returned

**Clear Alert** 

Buchs SG

09/05/2017

01/18/2017

01/12/2017

01/12/2017

Asset service has expired

Hilti fleet date has expired

Hilti fleet date has expired

Service Due

Fleet Due

Fleet Due

| Dashboard     | Locations 🍞 Assets よ Employee |
|---------------|-------------------------------|
| Transfer Cart | Delivery Notes                |
|               |                               |
| Report        | Transfer Date                 |
| Ł             | 01/31/2017 3:43 PM            |
|               |                               |

Uusia sarakkeita on lisätty käytettävyyden parantamiseksi:

- Siirtotiedot Tämä näyttää tekstin työkaluvinkkioption kanssa viimeisimpien siirtotietojen koko tekstin tarkastelemiseksi.
- Sijainnista Tämä näyttää sijainnin nimen ja sijainnin tunnuksen, jotka on liitetty yhteen kenttään tunnus suluissa. "<Monia>" tulee näyttöön, kun siirron sisältämät kohteet muodostavat useamman sijainnin.
- Siirron tyyppi Tämä näyttää suoritetun siirron tyypin, kun uusi "Peruutettu siirto" -tyyppi otettiin käyttöön.

| HILTTI                                                                                                    | Hill ONTrack           |                           |                 |                   |                             |                    |  |  |  |
|----------------------------------------------------------------------------------------------------|------------------------|---------------------------|-----------------|-------------------|-----------------------------|--------------------|--|--|--|
| Santa State State |                        |                           |                 |                   |                             |                    |  |  |  |
| Transfer Cart De                                                                                                    | livery Notes           |                           |                 |                   |                             |                    |  |  |  |
|                                                                                                    |                        |                           |                 |                   | ⊘ ∎                         | Q Search           |  |  |  |
| Report                                                                                                    | Transfer Date          | T From Location           | T To Location   | T Transferred By  | Transfer Note T Application | Transfer Type T    |  |  |  |
| <u>*</u>                                                                                                    | 09/20/2017 1:59:14 PM  | .A Test 4                 | .A Test 1 (123) | Olga2 Zadedyurina | 09/19/2017 11:22: WEB       | Cancelled Transfer |  |  |  |
| <u>.</u>                                                                                                    | 09/19/2017 12:55:36 PM | Buchs Warehouse container | .A Test 4       | Olga2 Zadedyurina | WEB                         | Transfer           |  |  |  |
| <u>.</u>                                                                                                    | 09/19/2017 12:17:40 PM | Buchs Warehouse container | .A Test 4       | Olga2 Zadedyurina | WEB                         | Transfer           |  |  |  |
| Ł                                                                                                    | 09/19/2017 11:36:37 AM | Buchs Warehouse container | .APP Warehouse  | Olga2 Zadedyurina | WEB                         | Transfer           |  |  |  |
| <u>*</u>                                                                                                    | 09/19/2017 11:25:13 AM | .A Test 4                 | .APP Container  | Olga2 Zadedyurina | WEB                         | Transfer           |  |  |  |

Toimitustietotaulukko voidaan viedä nyt excel-tiedostoon kuten aikaisemmin siirtotietojen kanssa. Ruudukko voidaan myös lajitella tai suodattaa siirron tyypin mukaan.

| r | Tra | nsfer Type       | T      |
|---|-----|------------------|--------|
|   |     |                  |        |
|   |     | Select All       |        |
|   |     | Cancelled Transf | fer    |
|   |     | Transfer         |        |
|   |     |                  |        |
|   |     |                  |        |
|   |     |                  |        |
|   |     |                  |        |
|   |     | ок               | Cancel |

#### 3.5 "Hiltin ainutkertainen kalusto" Lisää työnkulun parannuksia mobiililaitteella

Hiltin ainutlaatuisen kaluston lisäämisen vaiheita on muokattu, jotta käyttäjien kokemuksesta tulisi yhtenäisempi ja jotta hyödyttäisiin jo käytössä olevasta Hilti Systems -skannauskoodista. Seuraavia muutoksia on tehty:

• Nyt voidaan etsiä sarjanumero lisättäessä "Hiltin ainutlaatuinen kalusto".

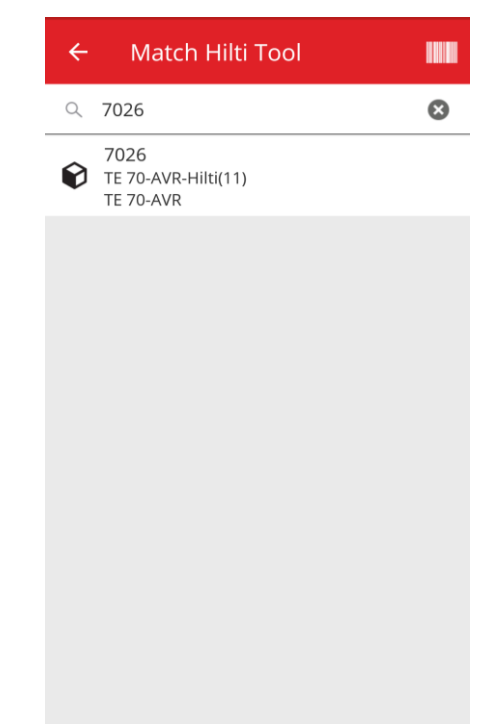

• Toisessa ruudussa "Lisää kalusto" näkyy sarjanumero ja skannauskoodi on jo esitäytetty, jos se on saatu Hilti Systemsiltä. HUOMAA: Hilti Systemsin automaattinen skannauskoodi ei ole saatavilla kaikissa maissa, joissa ON!Track on käytettävissä.

| ← Add Asset                  |               |
|------------------------------|---------------|
| Asset Identification         |               |
| Scan Code                    |               |
| 7027                         | 8             |
| Alternate Code               |               |
| Scan or enter alternative ID |               |
| Serial Number                |               |
| 7027                         |               |
|                              |               |
|                              |               |
|                              |               |
|                              |               |
|                              |               |
|                              |               |
|                              | $\rightarrow$ |
|                              |               |

 Seuraaville vaiheille ei ole tehty mitään muutoksia (1) Kalustomalli (valinnainen) (2) Lisää kalustotiedot

## 3.6 Kalustojen skannauskoodin/vaihtoehtoisen koodin ainutlaatuisuuden käsittely

Käyttäjäkokemuksen parantamiseksi kaluston tunnuksen ainutlaatuisuus tulee pakolliseksi ON!Trackin V2.8-versiosta alkaen. Tämä tarkoittaa, etteivät Skannauskoodi- ja Vaihtoehtoinen koodi -kentät voi olla enää samoja yhdellä tilillä. Tämä muutos mahdollistaa myös lisäparannuksia siirron työnkulussa.

Jokainen asiakas, jolla on vaihtoehtoisen koodin tai skannauskoodin tunnuksen kaksoiskappale, tunnistetaan ja hänelle ilmoitetaan niistä etukäteen.

Jos sopivaa, nykyiseen vaihtoehtoisen koodin kaksoiskappaleeseen lisätään merkkijono. Jos kaluston vaihtoehtoisena koodina on esimerkiksi "12345". Ja jos toisella kalustolla on skannauskoodi arvolla "12345". Ensimmäisen kaluston vaihtoehtoisesta koodista tulisi "12345MOD" julkaisun jälkeen. Tällä tavalla pysyy yhä helppona etsiä tiettyä kalustoa edelleen senkin jälkeen kun V2.8 -versio vaatii ainutlaatuisuutta.

#### 3.7 Viestien parannukset Hilti-kalustoja lisättäessä

Kun verkkosovelluksessa yritetään lisätä Hilti-kalusto, jolle on saatu Hiltiltä skannauskoodi, mutta sarjanumerohakua ei ole tehty Hilti-järjestelmätietojen noutoa varten, näyttöön tulee viesti, joka ilmaisee annetun skannauskoodin tai vaihtoehtoisen koodin olevan osuva Hilti-kaluston kanssa.

| dd asset                   |              |                                       |                       |                              |       | × |
|----------------------------|--------------|---------------------------------------|-----------------------|------------------------------|-------|---|
| Asset Details Man          | aged As      | Certificates                          | Services              | Charges                      |       |   |
| Scan Code matched to Hilti | Serial Numbe | er <b>7009</b> , Model <b>TE 70-/</b> | AVR. Use the Serial N | lumber search to add this As | set.  | × |
| Asset Details              |              | [                                     | Saatu skannau         | iskoodi tai vaihtoehtoii     | nen   |   |
| Category                   |              | Scan Code                             |                       | u Tilli-Kalustolle.          |       |   |
| Asset                      | *            | 7009                                  |                       | Enter Alternate Code         |       |   |
| Serial Number              |              | Scan code or alter<br>Template Name   | nate code is manda.   | Manufacturer                 |       |   |
| Search Serial Number       | Q,           | Search Template                       | Name 🗙                | Select a Manufacturer        | - (T) |   |
| We strongly advise you to  | enter the to |                                       |                       |                              |       |   |
| Model                      |              | Description                           |                       | Asset Status                 | = 3   |   |
| Hilti TE 70                |              | Hammer                                |                       | Operational                  | 1 👗 🕅 |   |
| Friendly Name              |              |                                       |                       |                              |       | - |
| Enter Friendly Name        |              |                                       |                       |                              |       |   |

Hilti-kaluston rekisteröinti voidaan viimeistellä etsimällä saatu sarjanumero:

| dd asset          |                         |                                        |                              |                                |   | × |
|-------------------|-------------------------|----------------------------------------|------------------------------|--------------------------------|---|---|
| Asset Details     | Managed As              | Certificates                           | Services                     | Charges                        |   |   |
| Scan Code matche  | d to Hilti Serial Numbe | er <b>7009</b> , Model <b>TE 70-AV</b> | <b>R</b> . Use the Serial Nu | mber search to add this Asset. |   | × |
|                   |                         |                                        |                              |                                |   |   |
| Asset Details     |                         |                                        |                              |                                |   |   |
| Category          |                         | Scan Code                              |                              | Alternate Code                 |   |   |
| Asset             | *                       | 7009                                   |                              | Enter Alternate Code           |   |   |
| Serial Number     |                         | Scan code or alternat<br>Template Name | e code is manda              | Manufacturer                   |   |   |
| 7009              | ×                       | Search Template Nar                    | ne 🗙                         | Select a Manufacturer          | • |   |
| 7009              | <u>`</u>                |                                        |                              |                                |   |   |
|                   |                         | 1.Etsi saatu sarian                    | umero Hilti-                 | Asset Status                   |   |   |
| Hilu TE 70        |                         | kalustotietoien n                      | outamiseksi.                 |                                |   |   |
| Friendly Name     |                         | ,.                                     |                              | ]                              |   |   |
| Enter Friendly Na | me                      |                                        |                              |                                |   |   |
|                   |                         |                                        |                              |                                |   |   |

| dd asset                                                                                                    |            |                                         |                 |                      | > |  |
|----------------------------------------------------------------------------------------------------|------------|-----------------------------------------|-----------------|----------------------|---|--|
| sset Details                                                                                                    | Managed As | Certificates                            | Services        | Charges              |   |  |
| Asset Details                                                                                                    |            |                                         |                 |                      |   |  |
| Category                                                                                                    |            | Scan Code                               |                 | Alternate Code       |   |  |
| Asset                                                                                                    | *          | 7009                                    |                 | Enter Alternate Code |   |  |
| Serial Number                                                                                                    |            | Scan code or alternate<br>Template Name | e code is manda | Manufacturer         |   |  |
| 7009                                                                                                    | ×          | TE 70-AVR-Hilti(11)                     | ×               | Hilti -              |   |  |
| Model       2. Kun sarjanumero on valittu, vastaavat Hilti-<br>järjestelmätiedot saadaan ja rekisteröinti<br>voidaan viimeistellä.         Friendly Name       Enter Friendly Name |            |                                         |                 |                      |   |  |
| We strongly advise y to enter the to         Model         TE 70-AVR         Priendly Name         Enter Friendly Name                                                             |            |                                         |                 |                      |   |  |

Mobiilisovelluksessa tapahtuu vastaava tarkastus, jos käyttäjä yrittää käyttää rekisteröimättömään Hilti-kalustoon sopivaa skannauskoodia/vaihtoehtoista koodia, kuten tehdään jo "Lisää kalusto" -ruudussa eikä ainoastaan push-ilmoituksella rekisteröintiprosessin lopussa.

#### **Excel-lataus**

Vastaava tarkastus tapahtuu myös excel-tuonnissa, jos käyttäjä yrittää käyttää rekisteröimättömään Hilti-kalustoon sopivaa skannauskoodia/vaihtoehtoista koodia.

#### 3.8 Varmistetaan, että "vaihtoehtoinen koodi" pysyy Hilti-kaluston käyttäjän hallitsemana kenttänä

Hilti-järjestelmätietoja ei tallenneta enää Hilti-kaluston "Vaihtoehtoinen koodi" -kenttään, jotta varmistetaan, että "vaihtoehtoinen koodi" pysyy käyttäjän hallitsemana kenttänä.

#### 3.9 Raporttien suodatuksen ja mallien parannukset

3.9.1 Tyhjä suodatin saatavilla raportteja varten

Kuten ruudukkonäkymässä "(Tyhjät)", arvoja voidaan nyt käyttää tiettyihin suodatinluokkiin.

| Generate Report : Asset Inv             | rentory Report | ×      |
|-----------------------------------------|----------------|--------|
| Filters                                 |                |        |
| Report File Name Asset Inventory Report | :              |        |
| Select Filter Category                  | Select Filters |        |
| Asset Category                          | Q Saarch       |        |
| Asset Group                             | Salart All     | ]      |
| Asset Template                          | (Blanks)       |        |
| Asset Status                            | □ Broken       |        |
| Asset State                             | Lost or Stolen |        |
| Current Location                        | Operational    |        |
| Default Location                        | In Repair      |        |
| Managed As                              | Retired        |        |
| Manufacturer                            |                |        |
| Responsible Employee                    |                |        |
| Stock Level                             |                |        |
| Asset Date Range                        |                |        |
| Cancel                                  | Generate F     | teport |

#### Kalustojen raporttiluokka

- Kaluston tila: "(Tyhjät)" täytyy sisällyttää raportteihin, kun kaikkien kalustojen (kalustot ja hyödykkeet tai tarvikkeet) tulisi näkyä ja kun "Kaluston tila" -kohdalle asetetaan toinen suodatin. Esim. jos kaikkien kalustojen tulisi näkyä (kalustot ja hyödykkeet tai tarvikkeet) poistettuja kalustoja lukuun ottamatta, silloin "(Tyhjät)" täytyy sisällyttää "Kaluston tila" suodattimeen, jotta myös hyödykkeet ja tarvikkeet varmasti näytetään.
- Valmistaja: "(Tyhjät)" mahdollistaa esim. kalustoista raportoinnin, kun ei ole asetettu valmistajaa.
- Varastotase: "(Tyhjät)" täytyy sisällyttää raportteihin, kun kaikkien kalustojen (kalustot ja hyödykkeet tai tarvikkeet) tulisi näkyä ja kun "Varastotase"-kohdalle asetetaan toinen suodatin. Esim. jos kaikkien kalustojen tulisi näkyä (kalustot ja hyödykkeet tai tarvikkeet) mutta vain "Varastossa" -hyödykkeet, silloin "(Tyhjät)" täytyy sisällyttää "Varastotase"suodattimeen, jotta myös kalustot ja tarvikkeet varmasti näytetään.

#### Hilti-kalustojen raporttiluokka

 Kaluston tila: "(Tyhjät)" täytyy sisällyttää raportteihin, kun "Rekisteröimättömät Hiltikalustot" sisällytetään ja kun "Kaluston tila" -kohdalle asetetaan toinen suodatin. Esim. jos rekisteröityjen ja rekisteröimättömien Hilti-kalustojen tulisi näkyä, mutta jo "poistetut" rekisteröidyt Hilti-kalustot jättää pois, silloin "(Tyhjät)" täytyy sisällyttää "Kaluston tila" suodattimeen, jotta myös rekisteröimättömät Hilti-kalustot varmasti näytetään.

#### 3.9.2 Hilti-kalustojen tiettyjä raporttimalleja muutettu

#### "Hilti-kaluston palautus" -raporttimalli:

- Kaluston tila: sulkee pois "poistetut" rekisteröidyt Hilti-kalustot.
- Hilti-kaluston tila: sisältää "(Tyhjät)"-kentät, mikäli Hilti Systems ei seuraa tämän kaluston tilaa (poikkeukselliset tapaukset)

#### "Uudet Hilti-kalustot" -raporttimalli:

• Hilti-kaluston tila: sisältää "(Tyhjät)"-kentät, mikäli Hilti Systems ei seuraa tämän kaluston tilaa (poikkeukselliset tapaukset)